## 如何把 MapGIS 面颜色转为 AutoCAD 填充色

现在我们就来看一下具体的实现方法:

- Ø 案例: MapGIS 数据转换为 AutoCAD 数据。
- Ø 要求:主要是针对 MapGIS 面色彩转换为 AutoCAD 填充。
- Ø 数据内容:土地利用地类图斑 (DLTB),主要包含面颜色信息。

Ø MapGIS 原始数据展示:

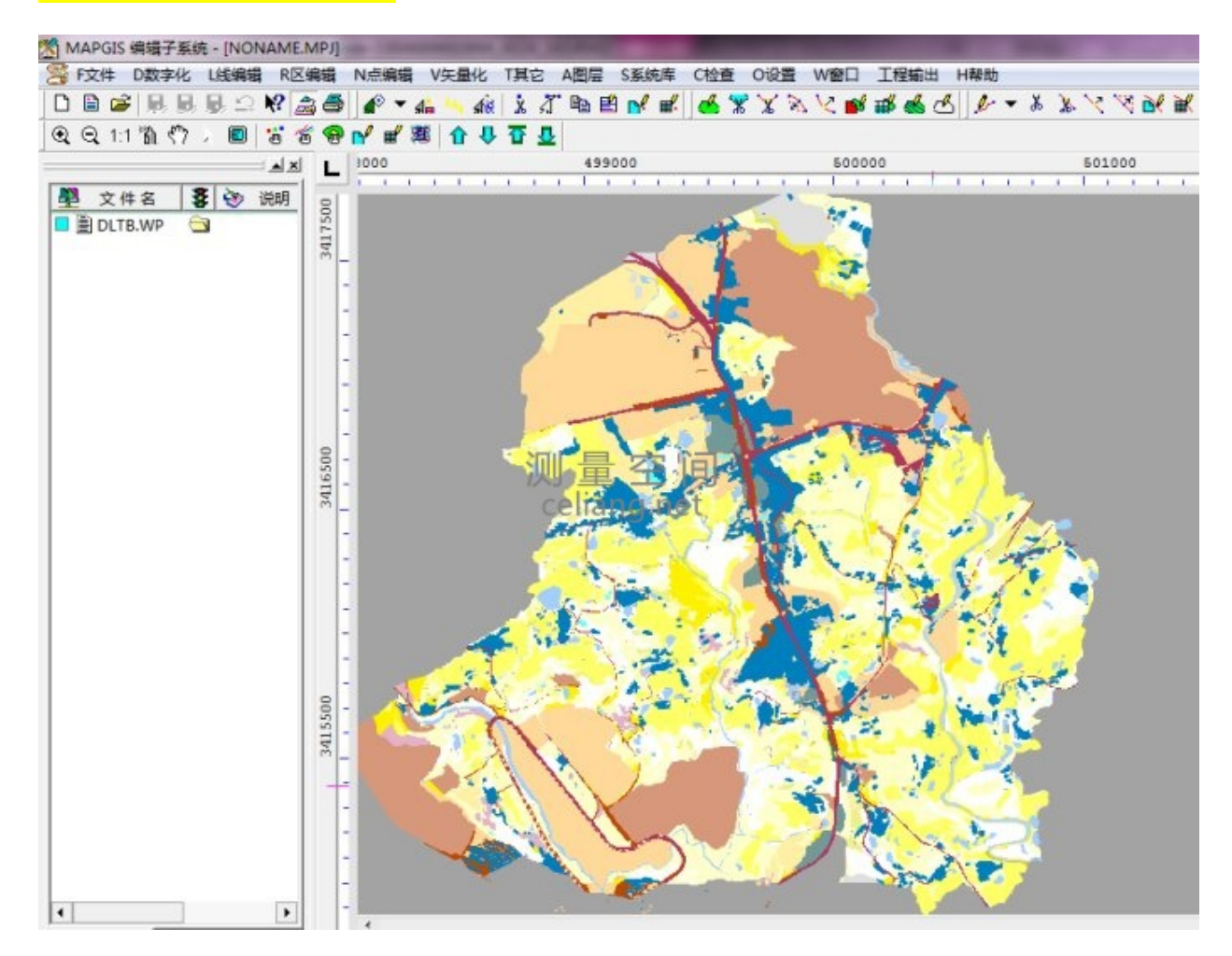

首先我们在 FME Workbench 当中把 MapGIS 数据 DLTB 进行加载:(提示如果不 会加载数据建议仔细阅读用户手册当中的实例部分)

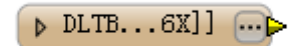

添加辅助函数 "MapGisColorResolver" 对数据色彩渲染信息进行识别, 并映射为

与原始数据色彩相近的 RGB 值进行渲染:

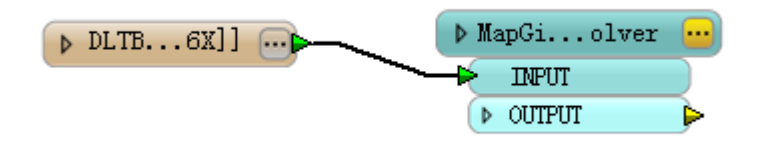

添加目标 AutoCAD 数据格式,并对 "autocad\_entity" 属性进行暴露:

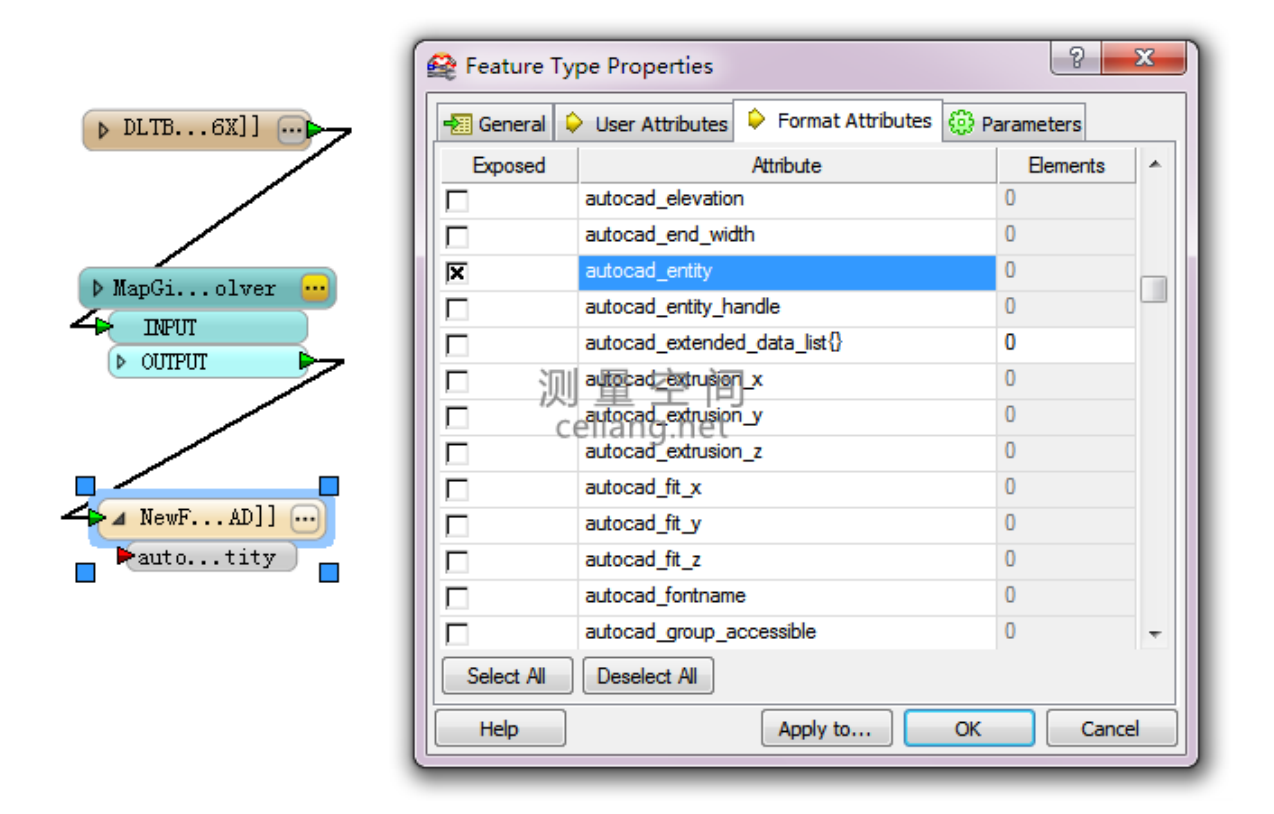

现在对 "autocad\_entity" 属性进行赋值, 点击菜单栏 "Insert" —> "Constant", 在弹出的常量框当中输入 "autocad\_hatch", 并把此值连接到 "autocad\_entity" 属性:

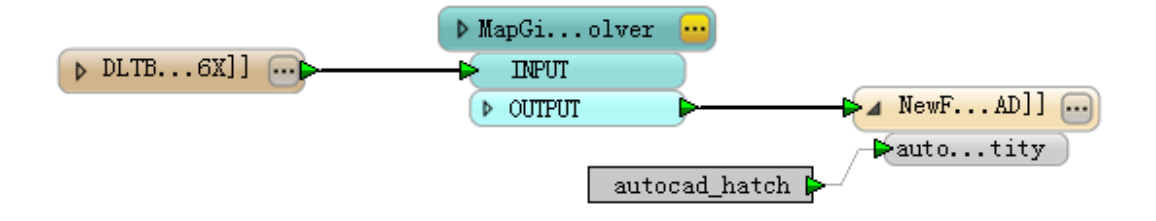

最后数据输出,AutoCAD下展示图:

现在我们就来看一下具体的实现方法:

- Ø 案例: MapGIS 数据转换为 AutoCAD 数据。
- Ø 要求:主要是针对 MapGIS 面色彩转换为 AutoCAD 填充。
- Ø 数据内容:土地利用地类图斑 (DLTB), 主要包含面颜色信息。
- Ø MapGIS 原始数据展示:

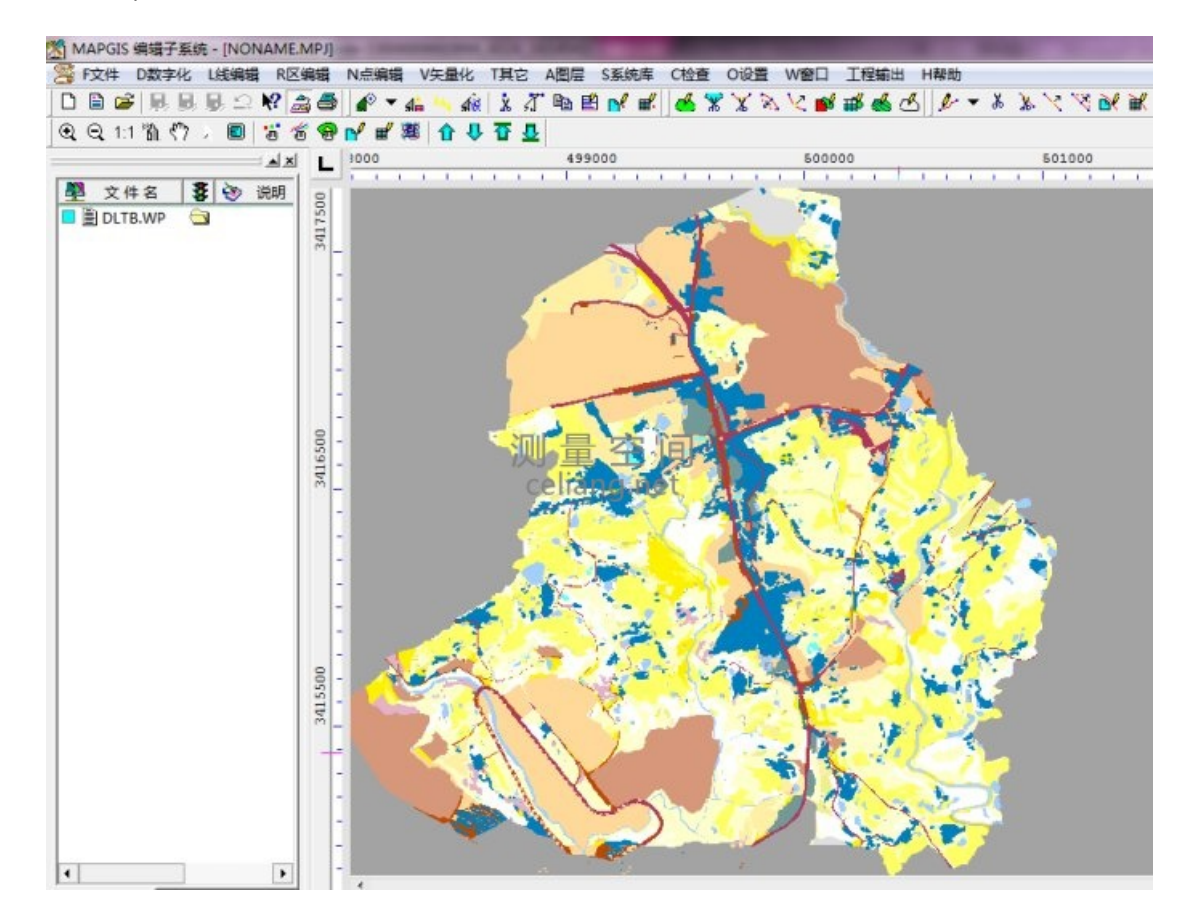

首先我们在 FME Workbench 当中把 MapGIS 数据 DLTB 进行加载:(提示如果不 会加载数据建议仔细阅读用户手册当中的实例部分)

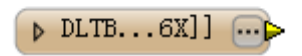

添加辅助函数 "MapGisColorResolver" 对数据色彩渲染信息进行识别, 并映射为 与原始数据色彩相近的 RGB 值进行渲染:

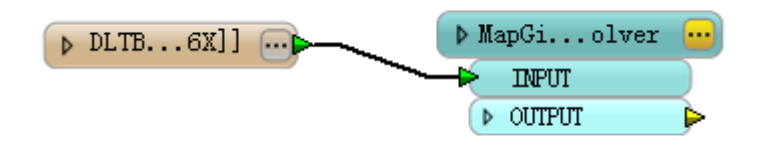

添加目标 AutoCAD 数据格式,并对 "autocad\_entity" 属性进行暴露:

| Í                                                              | Feature Type Properties |                                           |            |
|----------------------------------------------------------------|-------------------------|-------------------------------------------|------------|
| ▶ DLTB6X]]                                                     | 📲 General 🗘             | 🕨 User Attributes ᅌ Format Attributes 🔅 F | Parameters |
|                                                                | Exposed                 | Attribute                                 | Elements 🔺 |
|                                                                |                         | autocad_elevation                         | 0          |
| MapGiolver ···<br>INFUT<br>> OUTFUT A NewFAD]] ···<br>autotity |                         | autocad_end_width                         | 0          |
|                                                                | X                       | autocad_entity                            | 0          |
|                                                                |                         | autocad_entity_handle                     | 0          |
|                                                                |                         | autocad_extended_data_list{}              | 0          |
|                                                                | □ 泇                     | autocad_extrusion_x                       | 0          |
|                                                                |                         | autocad_extrusion_y                       | 0          |
|                                                                |                         | autocad_extrusion_z                       | 0          |
|                                                                |                         | autocad_fit_x                             | 0          |
|                                                                |                         | autocad_fit_y                             | 0          |
|                                                                |                         | autocad_fit_z                             | 0          |
|                                                                |                         | autocad_fontname                          | 0          |
|                                                                |                         | autocad_group_accessible                  | • 0        |
| I                                                              | Select All              | Deselect All                              |            |
|                                                                | Help                    | Apply to OK                               | Cancel     |

现在对 "autocad\_entity" 属性进行赋值, 点击菜单栏 "Insert" —> "Constant", 在弹出的常量框当中输入 "autocad\_hatch", 并把此值连接到 "autocad\_entity" 属性:

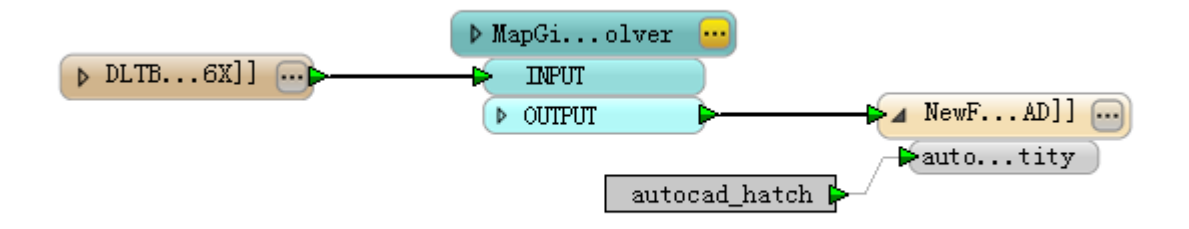

最后数据输出,AutoCAD下展示图:

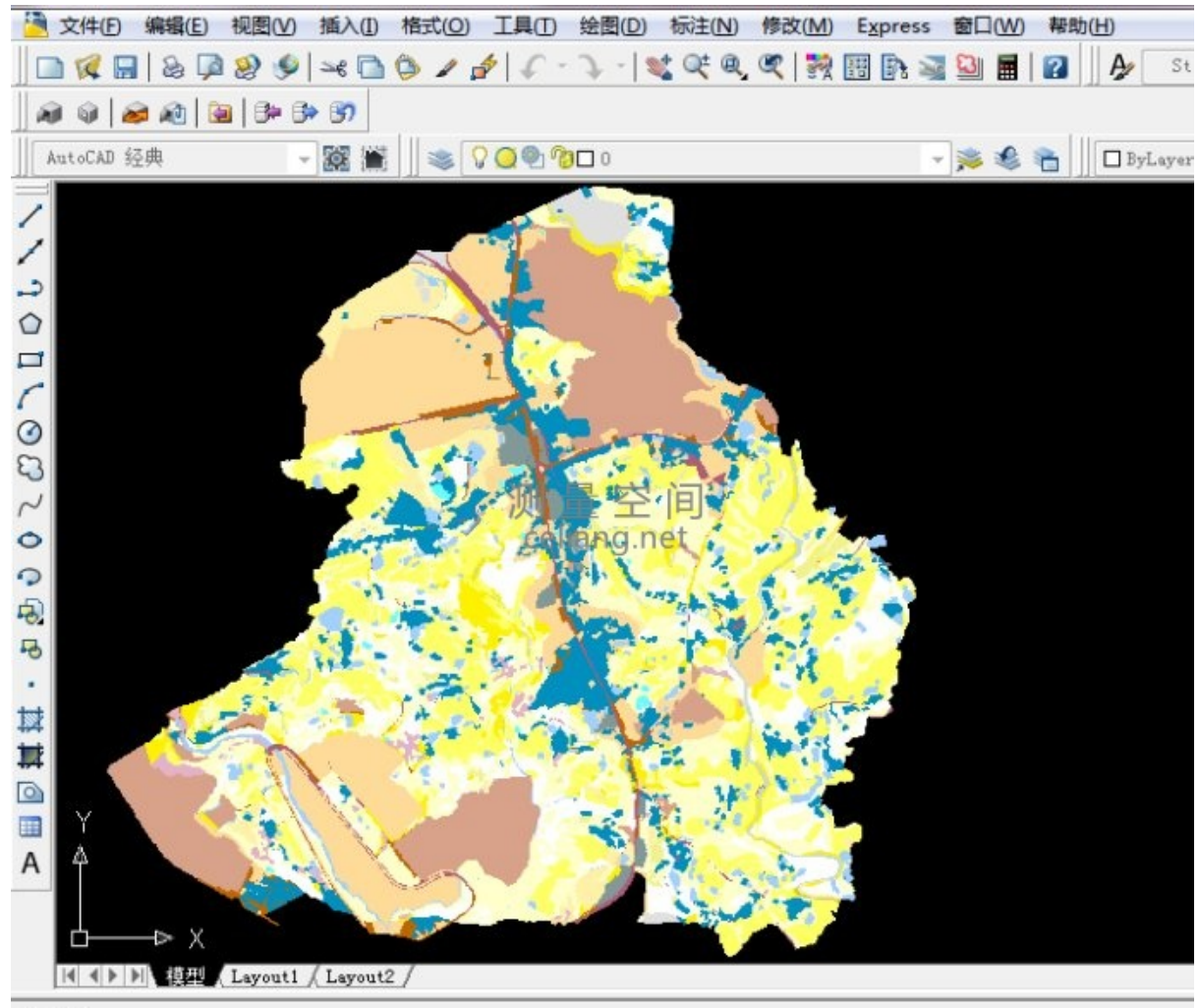

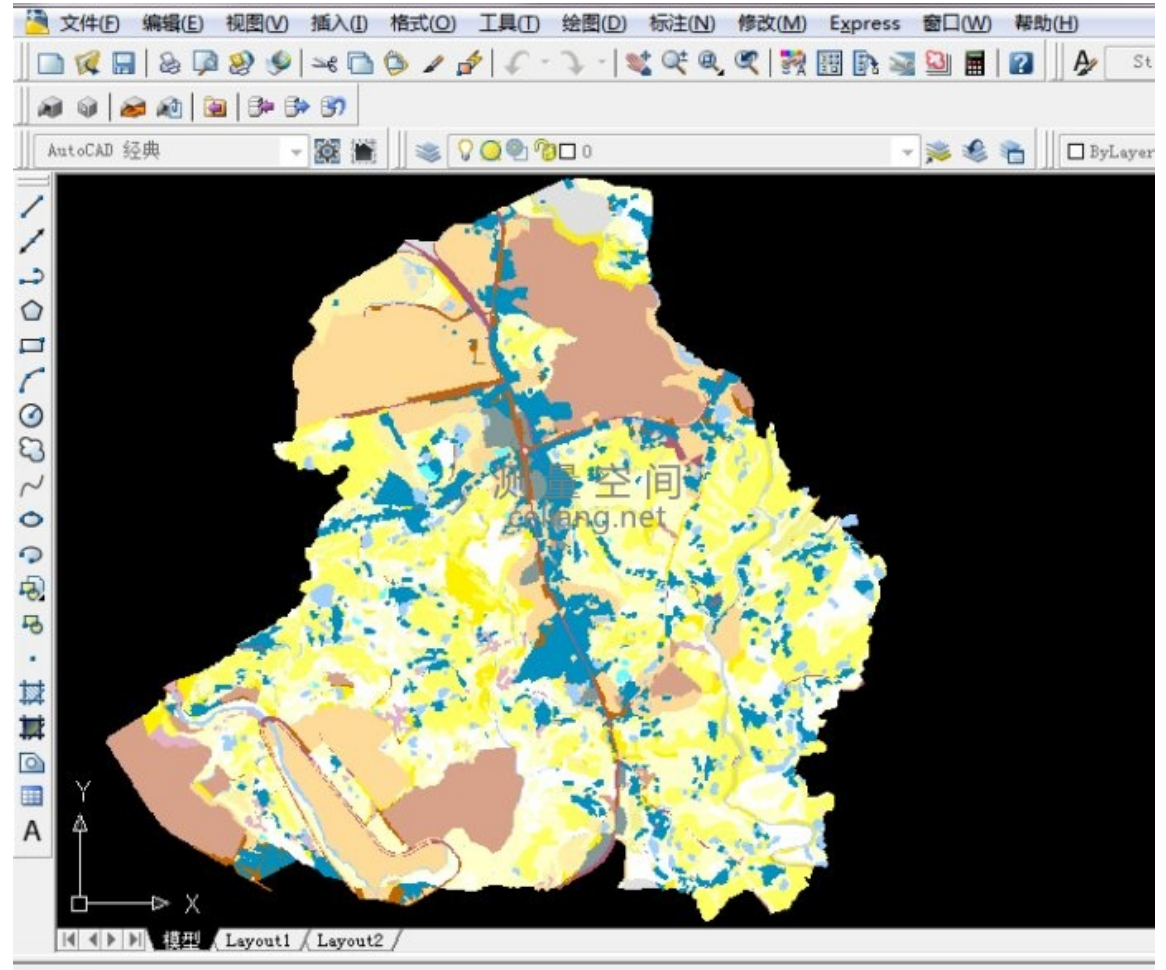